# Kazasu 面談予約機能について

面談予約機能は、教室が開催する面談等のイベントに対して、保護者の出欠・予約管理ができる機能です。教室が面談のお知らせを配信すると、お知らせに記載の URL から生徒の保護者が、希望の参加日時を回答することができます。教室側は、その情報を管理サイトにて照会・管理できます。

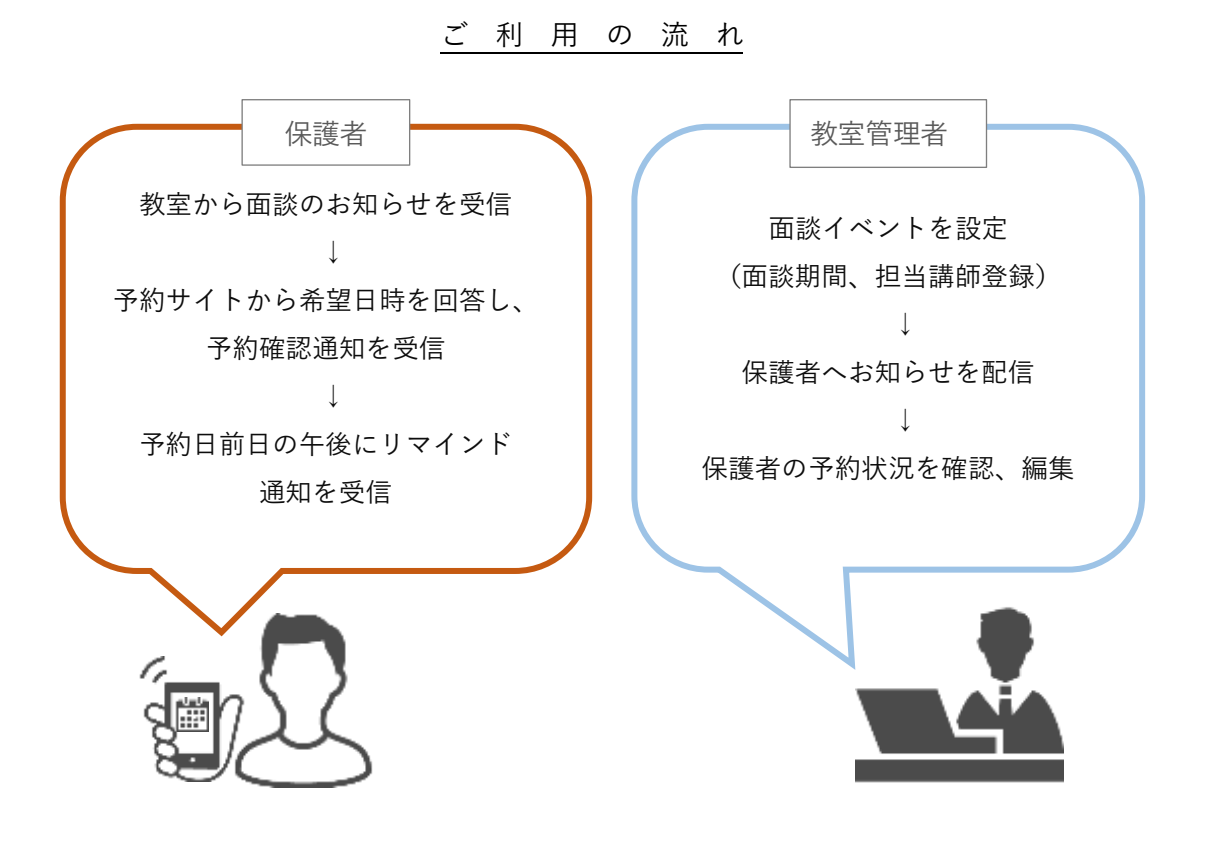

#### Point

●面談担当講師の設定機能により、講師毎に面談の日程調整ができます。

●面談の時間間隔も 15 分間隔で 60 分まで自由に設定可能です。

●予約日前日の午後に保護者にリマインドメールを自動送信します。

●未回答の保護者への面談案内の再送信が可能です。

●管理者が管理サイト上から予約のキャンセルや予約登録を行うことも可能です。

目次

| 〈保護者のご利用方法〉…P2 | 〈スケジュールの登録〉…P6 |
|----------------|----------------|
| 〈新規イベントの登録〉…P4 | 〈メールの送信〉…P8    |
| 〈面談講師の登録〉…P5   | 〈その他管理〉…P11    |

# 〈保護者のご利用方法〉

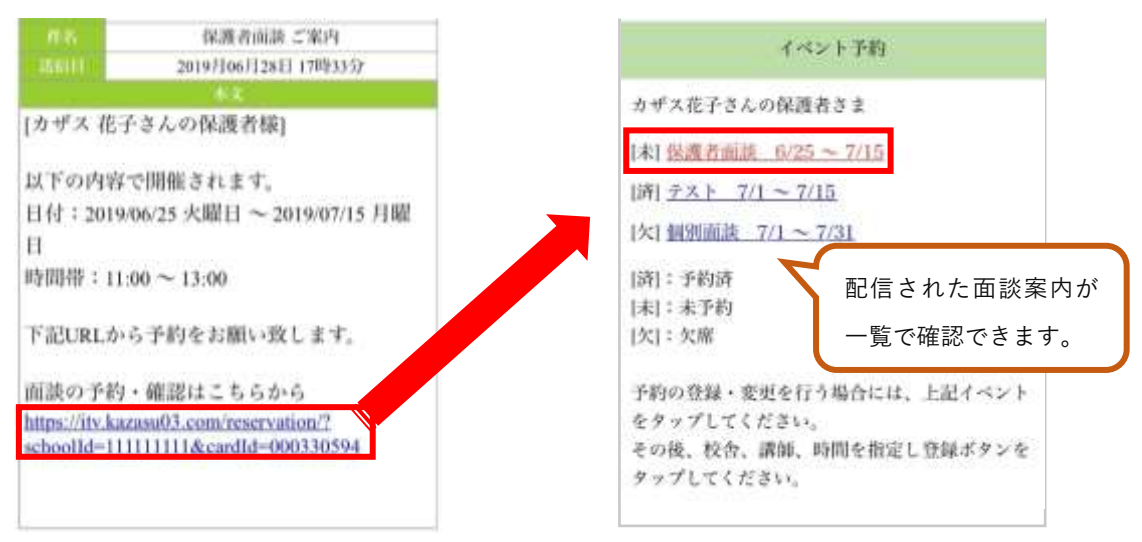

保護者にメールまたはアプリで面談の案内が配信されます。案内に記載の URL をクリック し、予約画面に移ります。該当の面談名をクリックします。

【欠席の場合】

| イベント名<br>保護者面談<br>6/25 ~ 7/15 | 以下のイベント | 、を欠席で登録しますか? |
|-------------------------------|---------|--------------|
| 6/25 ~ 7/15                   |         |              |
|                               | 1-12-18 | 保護者面談        |
| 2方を通択 デジャ                     |         | 6/25 ~ 7/15  |
| ADD GEILLAR DAMA              | 小和      | カザス 花子       |

「欠席」ボタンをクリックします。次に確認画面が表示されるので、「登録」ボタンをクリ ックすると完了です(全画面に戻る際は「修正画面に戻る」をクリックします)。

| 【予約完了】保護者面談<br>kazasu@kzsm··· アドレス帳に追加 | 2019/06/28 17:36 |
|----------------------------------------|------------------|
| カザス 花子さんの保護者様                          | ,                |
| 欠席で登録しました。<br>生徒名:カザス花子                |                  |

予約完了の通知がメールまたはアプリに届きます。(画像はメール画面)

【通常予約】

| <menu< th=""><th>イベント予約</th><th>〇:予約<br/>×:予約</th><th>的可<br/>9不可</th><th></th><th></th><th></th><th></th><th></th><th></th></menu<> | イベント予約                                   | 〇:予約<br>×:予約 | 的可<br>9不可   |             |             |             |            |            |            |
|----------------------------------------------------------------------------------------------------|------------------------------------------|--------------|-------------|-------------|-------------|-------------|------------|------------|------------|
| 1-52 F.B                                                                                                    | 保護者面談<br>6/25 ~ 7/15                     | - 12         |             |             |             |             | C          | 次の7日前      | 1>         |
| 校古全選択                                                                                                    | F 542                                    |              | 6/28<br>(金) | 6/29<br>(1) | 6/30<br>(H) | 7/1<br>(71) | 7/2<br>(火) | 7/3<br>(水) | 7/4<br>(木) |
| ANN SETTING                                                                                                    | 28854                                    | <br>11:00    | *           | *           | ×           | Q           | ж          | ×          | ×          |
| 4.54                                                                                                    | 1. 1. 1. 1. 1. 1. 1. 1. 1. 1. 1. 1. 1. 1 | 11:30        | ×           | ж           | ×           | Ω           | . ×.       | х.         | ж          |
| 空され                                                                                                    | 《泥雕記》 欠席                                 | 12:00        | ×           | 36          | ж.          | Q           | 36         | 82         | ж          |

校舎と面談担当講師を選択し、「空き状況確認」ボタンをクリックします。カレンダーが表示されるので、都合の良い日時の〇印をクリックします。

| 以下の内容で予約しますか?                         |                      | 【予約完了】保護者面談                                                |                  |
|---------------------------------------|----------------------|------------------------------------------------------------|------------------|
| <i>1≪≻</i>  -8                        | 保護者面談<br>6/25 ~ 7/15 | kazasu@kzsm… アドレス帳に追加                                      | 2019/06/28 17:37 |
| 3:6L                                  | カザス 花子               | カザス 花子さんの保護者様                                              |                  |
| 12/0                                  | デジ校                  |                                                            |                  |
| atos atos a                           |                      | 生徒名:カザス花子                                                  |                  |
| 100 7月1日(月) 11:30~12:00<br>登録 修正画面に戻る |                      | 校舎名:テジ校<br>講師:講師A<br>日付:2019/07/01 月曜日<br>時間:11:30 ~ 12:00 |                  |

「登録」ボタンをクリックすると予約完了です(日時を選択し直す際は「修正画面に戻る」 をクリックします)。予約完了の通知がメールまたはアプリに届きます。

| 【前日確認】保護者面談<br>kazasu@kzsm··· アドレス帳に追加                                                                                               | 2019/06/30 15:00          |
|----------------------------------------------------------------------------------------------------|---------------------------|
| カザス 花子さんの保護者様                                                                                                    | ,                         |
| 以下の内容で予約がされてお<br>生徒名:カザス 花子<br>校舎名:デジ校<br>講師: 講師A<br>日付:2019/07/01 月曜日<br>時間:11:30 ~ 12:00<br>以後は、予約の変更が出来ま<br>変更をされる場合は、教室に置<br>さい。 | ります。<br>せん。予約の<br>直接ご連絡くだ |

予約日時の1日前になると、前日確認の通知がメールまたはアプリに届きます。(画像はメ ール画面) 〈新規イベントの登録〉

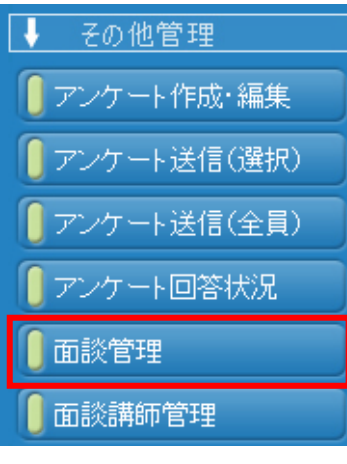

まずは、イベントの登録を行います。 その他管理の項目から「面談管理」をクリックします。

「新しいイベントを作成する」ボタンをクリックすると、 下記の新規イベントの登録画面が表示されます。

必要事項を記入して、「このイベントを登録する」 をクリッ クしてください。

| 11                   | ドントリスト              |                                                        |               |              |  |  |
|----------------------|---------------------|--------------------------------------------------------|---------------|--------------|--|--|
|                      | 7 新規イ               | ベントの登録                                                 |               |              |  |  |
|                      | 1                   | イベント名称(20文字以下)<br>保護者面談                                |               |              |  |  |
|                      | $\overline{}$       | 期間                                                     | 時間帯           | (3)間隔        |  |  |
|                      | 2                   | 開始: 2019 ~年 06 ~月 25 ~日 🛄<br>終了: 2019 ~年 07 ~月 15 ~日 🚞 | 11 ✔時 00 ✔分~1 | 7♥時00♥分 30♥分 |  |  |
| 4                    | <br>1べ−             | ≧選択 全解除<br>ジ中1ページ目を表示(のべ 5件)                           |               |              |  |  |
|                      | 選択                  | 校舎ID                                                   | 名称            | 略称           |  |  |
|                      | •                   | 00000001                                               | 名古屋校          | 名古屋          |  |  |
|                      |                     | 00000002                                               | 東京校           | 東京校          |  |  |
|                      |                     | 00000003                                               | 大阪校           | 大阪校          |  |  |
|                      | <ul><li>✓</li></ul> | 00000004                                               | デジ校           | デジ校          |  |  |
|                      |                     | 999999999                                              | 本部            | 本部           |  |  |
| 1ページ中1ページ目を表示(のべ 5件) |                     |                                                        |               |              |  |  |
|                      |                     | 閉じる                                                    | このイベントを登録する   |              |  |  |

| 項目 | 内容                                     |
|----|----------------------------------------|
| 1  | <mark>(必須</mark> )イベントの名称を設定します。       |
| 2  | (必須)イベントの大枠の開催期間と時間帯を設定します。細かい日時設定は後   |
|    | の画面から調整が可能です。                          |
| 3  | (必須)予約可能な時間枠を設定できます。15分から60分の間で、15分刻みで |
|    | 登録が可能です。                               |
| 4  | (必須)面談を開催する校舎を設定できます。校舎権限でログインされた際は、   |
|    | その校舎のみ選択できます。                          |
|    |                                        |

※これらの項目は、<u>面談の案内を保護者に配信</u>するまでは編集が可能です。

## 〈面談講師の登録〉

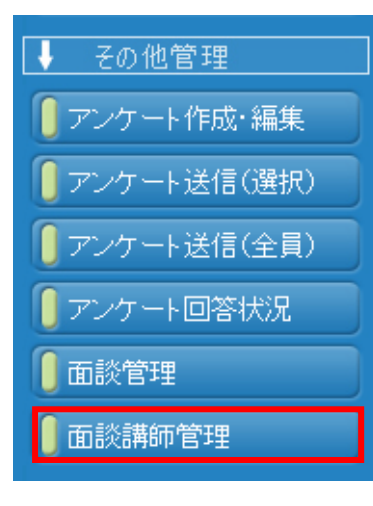

面談を担当する講師を登録します。 複数の講師が面談を行う場合、講師毎に面談のスケジュー ルの調整することが可能です。

その他管理の項目から「面談講師管理」をクリックします。 「新しい面談講師を作成する」ボタンをクリックすると、 下記の新規面談講師の登録画面が表示されます。

|                                                                                     | 面談講師Jスト              |             |           |             |     |  |  |  |  |  |
|-------------------------------------------------------------------------------------|----------------------|-------------|-----------|-------------|-----|--|--|--|--|--|
|                                                                                     | $\mathbf{\nabla}$    | ▼ 新規面談講師の登録 |           |             |     |  |  |  |  |  |
| 1     氏名(20文字以下)     2       3     全選択     全解除       3     ページ(中)ページ(日を表示((0)べ 5件)) |                      |             |           |             |     |  |  |  |  |  |
|                                                                                     | 選択 校舎D               |             | 校舎田       | 名称          | 略称  |  |  |  |  |  |
|                                                                                     |                      |             | 00000001  | 名古屋校        | 名古屋 |  |  |  |  |  |
|                                                                                     |                      |             | 00000002  | 東京校         | 東京校 |  |  |  |  |  |
|                                                                                     |                      |             | 00000003  | 大阪校         | 大阪校 |  |  |  |  |  |
|                                                                                     |                      |             | 00000004  | デジ校         | デジ校 |  |  |  |  |  |
|                                                                                     |                      |             | 999999999 | 本部          | 本部  |  |  |  |  |  |
|                                                                                     | 1ページ中1ページ目を表示(のべ 5件) |             |           |             |     |  |  |  |  |  |
|                                                                                     |                      |             | 閉じる       | この面談講師を登録する |     |  |  |  |  |  |

| 項目 | 内容                                   |
|----|--------------------------------------|
| 1  | <mark>(必須</mark> )講師氏名を設定します。        |
| 2  | (必須)登録講師の一覧で表示される順序を設定できます。特に順序の並び替え |
|    | が不要な場合はそのままで大丈夫です。                   |
| 3  | (必須)講師の所属校舎にチェックを打ちます。校舎ごとのスケジュールを登録 |
|    | する際に登録の講師が表示されるようになります。              |

必要事項を記入して、「この面談講師を登録する」をクリックしてください。

〈スケジュールの登録〉

| <ul> <li>その他管理</li> <li>アンケート作成・編集</li> </ul>      | 登録したイベントのスケジュールを設定します。                                      |
|----------------------------------------------------|-------------------------------------------------------------|
| ● アンケート送信(選択)                                      | その他管理の項目から「面談管理」をクリックします。                                   |
| <ul> <li>アンケート送信(全員)</li> <li>アンケート回答状況</li> </ul> | 下記のように、事前に登録したイベントが一覧で表示され<br>るので該当アンケートの [詳細] ボタンをクリックしてくだ |
| 🚺 面談管理                                             | さい。                                                         |
| 0 面談講師管理                                           |                                                             |
|                                                    |                                                             |

| 💎 既存イベントリスト  | イベントの状    | 態や、未      | 予約者数                |     |     |
|--------------|-----------|-----------|---------------------|-----|-----|
| _1ページ中1ページ目を | も確認できます。  |           |                     |     |     |
| <u>1</u> .   |           |           |                     |     |     |
| 表示           | イベント名称    |           | 期間                  | 未予約 | 状態  |
| ▶ 詳細         | 夏期特別面談    | 2019/06/1 | 4~2019/06/21        |     | 終了  |
| ▶ 詳細         | 夏期特別保護者面談 | 2019/06/1 | 3~2019/06/30        | 0   | 予約中 |
| ▶ 詳細         | 保護者面談     | 2019/07/0 | $1 \sim 2019/07/31$ | 1   | 予約前 |
| <u>1</u> .   |           |           |                     |     |     |
| 1ページ中1ページ目を  | 表示(のべ 3件) |           |                     |     |     |

まずは校舎ごとにスケジュールを登録します。該当校舎の講師スケジュール欄の「登録」ボ タンをクリックします。

※校舎権限でログインの場合は、該当校舎のみスケジュール登録が可能です。

| ▼ 既存のイベント情報                                                           |          |     |               |          |  |  |  |  |  |  |
|-----------------------------------------------------------------------|----------|-----|---------------|----------|--|--|--|--|--|--|
| 1 AP 16-7 10-                                                         |          |     |               |          |  |  |  |  |  |  |
|                                                                       |          |     |               |          |  |  |  |  |  |  |
| 期間                                                                    |          |     | 時間帯           | 間隔       |  |  |  |  |  |  |
| 2019/06/25 ~ 2019/07                                                  | 7/15     |     | 11:00 ~ 17:00 | 30分      |  |  |  |  |  |  |
| スケジュール未登録の場合は、該<br>塗りつぶされています。<br>▼ スケジュールの登録<br>1ページ中1ページ目を表示(のべ 2件) | 当欄がピンク色に |     |               |          |  |  |  |  |  |  |
| 校舎ID                                                                  | 名称       |     | 略称            | 講師スケジュール |  |  |  |  |  |  |
| 00000001                                                              | 名古屋校     |     | 名古屋           | 登 録      |  |  |  |  |  |  |
| 00000004                                                              | デジ校      | 登 録 |               |          |  |  |  |  |  |  |
| 1ページ中1ページ目を表示(のべ 2件)                                                  |          |     |               |          |  |  |  |  |  |  |

事前に登録した、校舎に所属の講師ごとにスケジュールを表示させることができます。対応 可能時間にチェックを打ち、編集が終わったら「このスケジュールを登録する」 ボタンをク リックします。

| 🔻 保護者面談業                                                        | ▼ 保護者面談 新規スケジュールの登録                                 |                             |              |              |              |                         |              |  |  |  |  |
|-----------------------------------------------------------------|-----------------------------------------------------|-----------------------------|--------------|--------------|--------------|-------------------------|--------------|--|--|--|--|
| ※ ♥をクリックし、面談講師のスケジュールを表示してください。<br>※スケジュールから対応可能が時見しまっ、クルマンださい。 |                                                     |                             |              |              |              |                         |              |  |  |  |  |
|                                                                 | <ul> <li>◇ 講師A</li> <li>設定した時間間隔で表示されます。</li> </ul> |                             |              |              |              |                         |              |  |  |  |  |
|                                                                 | -00/25(火)                                           | 06/26(7 <b>k</b> )          | 06/27(木)     | 06/28(金)     | □ 06/29(土)   | □ 06/30 <b>(目)</b>      | ☑ 07/01(月)   |  |  |  |  |
| 11:00                                                           |                                                     |                             | $\checkmark$ |              | $\checkmark$ |                         | $\checkmark$ |  |  |  |  |
| 11:30                                                           |                                                     |                             | ~            |              | ~            |                         | ✓            |  |  |  |  |
| 12:00                                                           |                                                     |                             |              |              | ✓            |                         | ✓            |  |  |  |  |
| 12:30                                                           |                                                     |                             |              | $\checkmark$ |              |                         | ✓            |  |  |  |  |
| i ● 講師B ◄                                                       | <b>(</b> ]                                          | ケジュール                       | が表示、 📎       | は非表示状態       | 態です。         |                         | 次の7日間 >      |  |  |  |  |
|                                                                 | 06/25(火)                                            | <b>✓</b> 06/26(7 <b>k</b> ) | 06/27(木)     | 06/28(金)     | 06/29(±)     | 06/30( <mark>日</mark> ) | □ 07/01(月)   |  |  |  |  |
| 11:00                                                           |                                                     | $\checkmark$                |              |              |              |                         |              |  |  |  |  |
| 11:30                                                           |                                                     | $\checkmark$                |              |              |              |                         |              |  |  |  |  |
| 12:00                                                           |                                                     | $\checkmark$                | $\checkmark$ | $\checkmark$ | $\checkmark$ |                         |              |  |  |  |  |
| 12:30                                                           |                                                     |                             |              |              |              |                         |              |  |  |  |  |
|                                                                 |                                                     |                             |              |              |              |                         |              |  |  |  |  |
| ● 講師C     ■                                                     | <u>クリック</u>                                         | するとスケン                      | シュールか表       | 示されます。       |              |                         |              |  |  |  |  |

開催場所として複数校舎を登録している場合は、すべての校舎でスケジュールを登録して ください。 〈メールの送信〉

スケジュールを登録後、保護者へ面談開催の案内をメールまたはアプリ通知で送信できま す。「その他管理」の項目から「面談管理」をクリックすると、事前に登録したイベントが 一覧で表示されるので該当アンケートの「詳細」ボタンをクリックしてください。

※校舎権限でログインの場合は、該当校舎が開催校舎に選択されているイベントのみ閲覧 が可能です。

| ▼ 既存イベントリスト                                  |           |                         |     |     |  |  |  |  |  |  |
|----------------------------------------------|-----------|-------------------------|-----|-----|--|--|--|--|--|--|
| 1ベージ中1ベージ目を表示(のべ 3件)                         |           |                         |     |     |  |  |  |  |  |  |
| <u>1</u> .                                   |           |                         |     |     |  |  |  |  |  |  |
| 表示                                           | イベント名称    | 期間                      | 未予約 | 状態  |  |  |  |  |  |  |
| <b>王</b> 王王王王王王王王王王王王王王王王王王王王王王王王王王王王王王王王王王王 | 夏期特別面談    | 2019/06/14 ~ 2019/06/21 |     | 終了  |  |  |  |  |  |  |
| ➡ 詳細                                         | 夏期特別保護者面談 | 2019/06/13 ~ 2019/06/30 | 0   | 予約中 |  |  |  |  |  |  |
| 🔁 副羊麻田                                       | 保護者面談     | 2019/07/01 ~ 2019/07/31 | 1   | 予約前 |  |  |  |  |  |  |
| <u>1</u> .                                   |           |                         |     |     |  |  |  |  |  |  |
| 1ページ中1ページ目を                                  | 表示(のべ 3件) |                         |     |     |  |  |  |  |  |  |

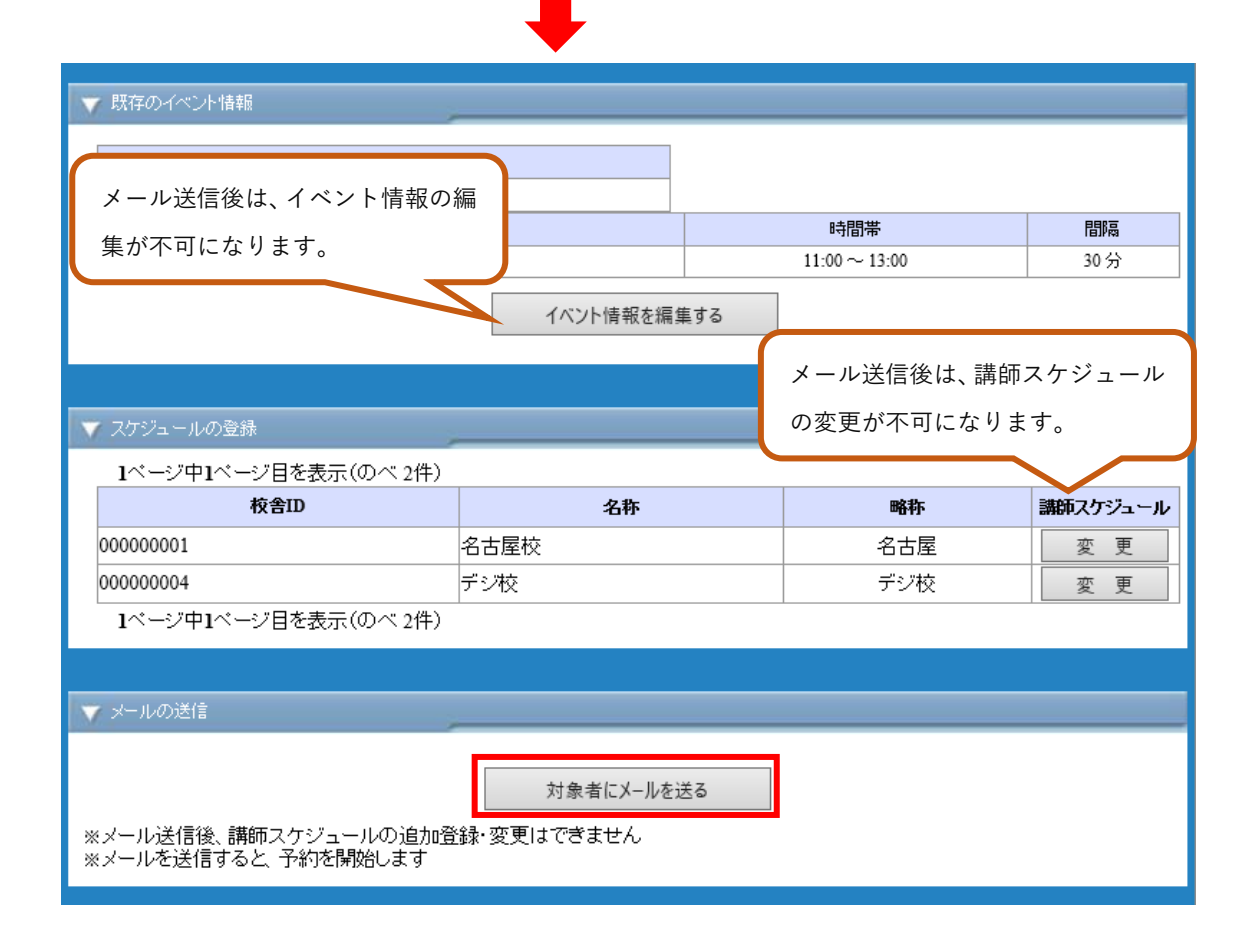

イベント詳細画面の「対象者にメールを送る」をクリックしてください。

下記のような、確認画面が表示されますので、学年やクラス別など、特定の生徒に送信する 場合は「生徒を選択する」をクリック、全生徒に送信したい場合は「全生徒にメールを送る」 をクリックします。

| メール送信                                                                                          |  |
|------------------------------------------------------------------------------------------------|--|
| ▼ 件名                                                                                           |  |
| 保護者面談ご案内                                                                                       |  |
| 🔻 本文                                                                                           |  |
| 以下の内容で開催されます。<br>日付:2019/06/25 火曜日 ~ 2019/07/15 月曜日<br>時間帯:11:00 ~ 13:00<br>下記URLから予約をお願い致します。 |  |
|                                                                                                |  |
|                                                                                                |  |
|                                                                                                |  |

|               | 2   | 温拱   | 全新市       | ±2137    | して次へ |       |               |     |         |    |     |
|---------------|-----|------|-----------|----------|------|-------|---------------|-----|---------|----|-----|
| ▲ 主徒 編集 · 編録  | 21  | -524 | 11ページ目を表  | 表示 (のべ27 | (#)  |       |               |     |         |    |     |
|               | 漏扺  | 30   | n-1510    | 生徒期号     | 投票的  | 15.5  | フリガナ          | 業協  | 医分      | 29 | 253 |
| 入道室時間ポイント修正   | E   | 1    | 000330570 | 101      | 名古屋校 | 学書名一部 | 8" 9934(1909  | 未設定 | 신도      | 5: | 小学和 |
| 入現意開発出力に開     |     | 2    | 000330571 | 101      | 名古屬校 | 学書名二部 | 110733419705  | 未設定 | <b></b> | 2  | 小学部 |
| Sector Sector | 173 | 3    | 000330572 | 103      | 東京校  | 学書東一部 | h*7>a+9+7+707 | 未設定 | 高       | 1  | 小学部 |

「生徒を選択する」をクリックした場合は、次の画面で該当の生徒を選択し「生徒を選択し て次へ」をクリックします。全員メール送信では生徒選択を行う画面は表示されません。 ※校舎権限でログインの場合は、該当校舎の生徒のみに配信が可能です。

次ページのようなメール作成画面が表示されるので、適宜編集いただき、「メールを送信する」をクリックすると、保護者に面談案内の通知が送信されます。(画像はメール画面)

| ▼ メール送信元                                                                                                    |                                                                 |        |
|----------------------------------------------------------------------------------------------------|-----------------------------------------------------------------|--------|
| <mark>名古屋校</mark>    ▼   こちらで選択したアドレス                                                                                                    | からメールが送信されます。                                                   |        |
| ▼ 送信日時指定                                                                                                    |                                                                 | _      |
| ●指定しない ○指定する 2019 →年 06 →月 2                                                                                                    | 8 🗸 💷 17 🗸 時 13 🗸 分                                             |        |
| ▼ メール送信先                                                                                                    |                                                                 | _      |
| 選択した生徒数:1名<br> テスト花子                                                                                                    |                                                                 |        |
|                                                                                                    |                                                                 | -      |
| ▼ 件名                                                                                                    |                                                                 |        |
| 保護者面談ご案内                                                                                                    | 本文の赤枠内は編集ができません。                                                |        |
| ▼ <b>#</b> X                                                                                                    |                                                                 |        |
| テンプレートを使用する                                                                                                    | ▼ 下記の内容をテンプレートとして保存する 保存する                                      | 5      |
| 以下の内容で開催されます。<br>日付:2019/06/25 火曜日 ~ 2019/07/15 月曜                                                                                                    | 8                                                               | ~      |
| 時間带:11:00 ~ 13:00                                                                                                    |                                                                 |        |
| ト記URLから予約をお願い致します。<br>両診の予約・ 聴知はこれらから                                                                                                    |                                                                 | ~      |
| ▼ <b>8</b> 名                                                                                                    |                                                                 |        |
|                                                                                                    |                                                                 |        |
| 署名を使用する 🔽 🗸                                                                                                    | 下記の内容を署名として保存する 保存する                                            | ^      |
| 署名を使用する <mark>▼</mark>                                                                                                    | 下記の内容を署名として保存する 保存する                                            | ^<br>~ |
| 署名を使用する ▼                                                                                                    | 下記の内容を署名として保存する 保存する                                            | Ŷ      |
| 暑名を使用する ▼<br>■この内容を専用サ 介のお知らせ・3                                                                                                    | 下記の内容を署名として保存する 保存する                                            | Ŷ      |
| 署名を使用する ▼<br>■ この内容を専用サ 介 の お知らせ・3<br>■ この内容を専用サ 介 の お知らせ・3                                                                                                    | 下記の内容を署名として保存する 保存する<br>アプリの掲示板に掲載する ■ この内容の開封を確認する<br>メールを送信する | ~      |
| 署名を使用する ▼<br>■ この内容を専用サ 介 のお知らせ・3<br>―覧へ戻る                                                                                                    | 下記の内容を署名として保存する 保存する<br>アプリの掲示板に掲載する ■ この内容の開封を確認する<br>メールを送信する |        |
| 署名を使用する ▼ この内容を専用サイトのお知らせ・ この内容を専用サイトのお知らせ・ 一覧へ戻る 保護者面談ご案内 kazasu@kzsm… アドレス帳に追加 2019/06/28 17:3                                                                                                    | 下記の内容を署名として保存する 保存する<br>アプリの掲示板に掲載する ■この内容の開封を確認する<br>メールを送信する  |        |
| 署名を使用する ▼ この内容を専用サイトのお知らせ・: 一覧へ戻る 保護者面談 ご案内 kazasu@kzsm… アドレス帳に追加 2019/06/28 17:: [力ザス 花子さんの保護者様]                                                                                                    | 下記の内容を署名として保存する 保存する<br>アプリの掲示板に掲載する ■ この内容の開封を確認する<br>メールを送信する |        |
| 署名を使用する ▼ この内容を専用サイトのお知らせ・<br>一覧へ戻る 保護者面談ご案内<br>kazasu@kzsm… アドレス帳に追加 2019/06/28 17:: [ ウザス花子さんの保護者様] 以下の内容で開催されます。                                                                                                    | 下記の内容を署名として保存する 保存する アプリの掲示板に掲載する ■ この内容の開封を確認する メールを送信する       |        |
| 署名を使用する ▼ この内容を専用サイトのお知らせ・ この内容を専用サイトのお知らせ・ 一覧へ戻る 保護者面談ご案内 kazasu@kzsm… アドレス帳に追加 2019/06/28 17: [力ザス花子さんの保護者様] 以下の内容で開催されます。 日付:2019/06/25 火曜日 ~ 2019/07/15 月 曜日                                                                                                    | 下記の内容を署名として保存する 保存する アプリの掲示板に掲載する ■この内容の開封を確認する メールを送信する        |        |
| 署名を使用する ▼ この内容を専用サイトのお知らせ・ この内容を専用サイトのお知らせ・ 一覧へ戻る 保護者面談ご案内 kazasu@kzsm… アドレス帳に追加 2019/06/28 17:: 「カザス花子さんの保護者様] 以下の内容で開催されます。 日付:2019/06/25 火曜日 ~ 2019/07/15 月 曜日 時間帯:11:00 ~ 13:00                                                                                                    | 下記の内容を署名として保存する 保存する                                            |        |
| 署名を使用する マ<br>マ<br>この内容を専用サイトのお知らせ・<br>この内容を専用サイトのお知らせ・<br>一覧へ戻る 保護者面談 ご案内<br>kazasu@kzsm… アドレス帳に追加 2019/06/28 17::<br>「<br>けザス 花子さんの保護者様]<br>以下の内容で開催されます。<br>日付: 2019/06/25 火曜日 ~ 2019/07/15 月<br>曜日<br>時間帯: 11:00 ~ 13:00 下記URLから予約をお願い致します。                                                                                                    | 下記の内容を署名として保存する 保存する                                            |        |
| 署名を使用する       マ         この内容を専用サイトのお知らせ・:       一覧へ戻る         この内容を専用サイトのお知らせ・:       一覧へ戻る         「豊へ戻る       この内容を専用サイトのお知らせ・:         「「豊へ戻る       「し覧へ戻る         「「「「、花子さんの保護者様」       2019/06/28 17::         「ロザス花子さんの保護者様」       しり下の内容で開催されます。         日付:2019/06/25 火曜日 ~ 2019/07/15 月曜日       昭日         時間帯:11:00 ~ 13:00       下記URLから予約をお願い致します。         面談の予約・確認はこちらから       この | アプリの掲示板に掲載する       この内容の開封を確認する         メールを送信する                |        |

〈その他〉

その他の下記編集作業について紹介します。 対象者の追加/予約の照会/予約枠の編集/未予約者への案内再送

【対象者の追加】

面談の案内通知を配信後、面談対象の生徒を追加したい場合に利用する機能です。

「その他管理」の項目から「面談管理」をクリックすると、事前に登録したイベントが一覧 で表示されるので該当アンケートの「詳細」ボタンをクリックしてください。

下記のような画面が下部に表示されるので、「対象者の追加」をクリックします。

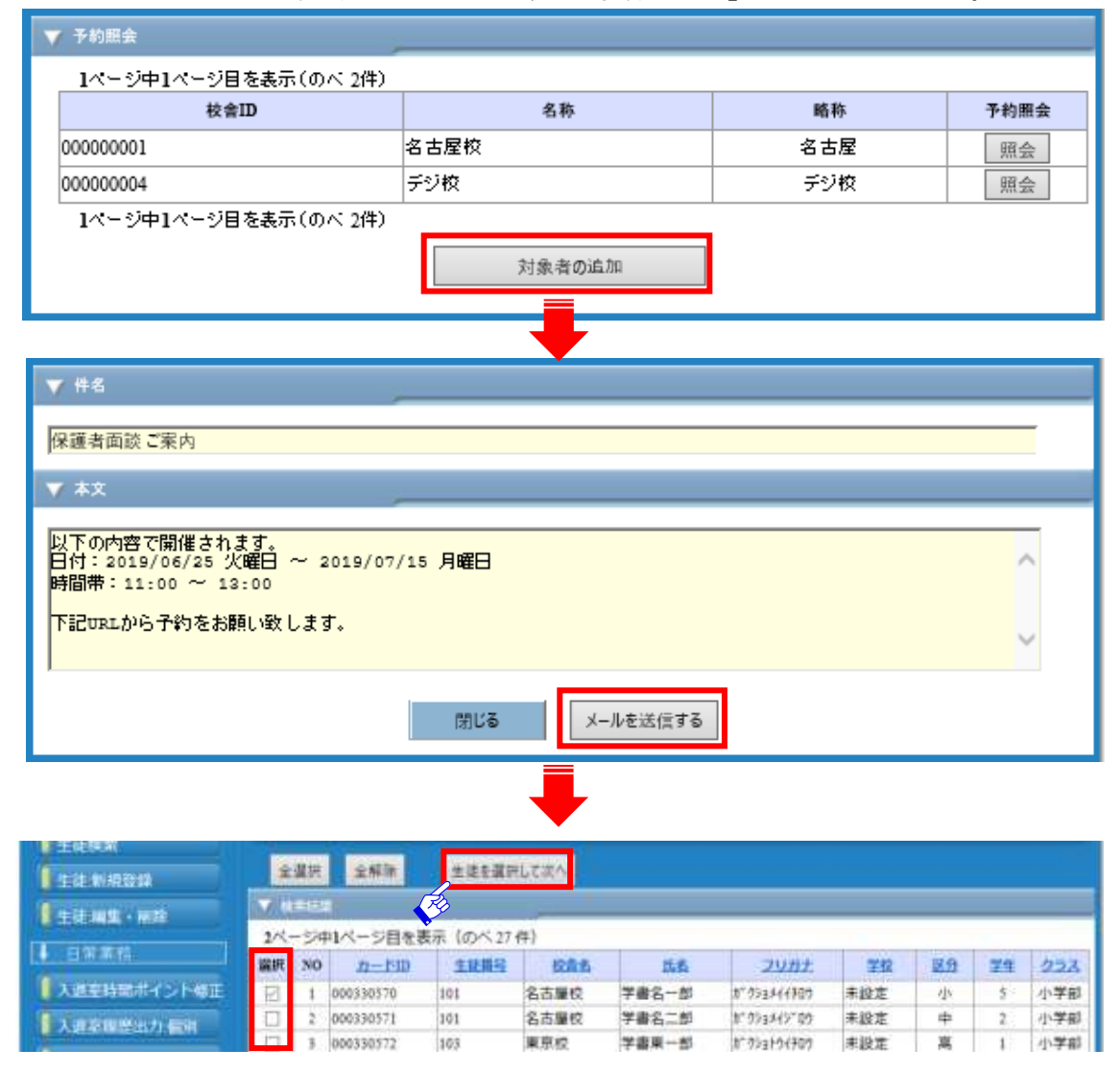

次の画面で該当の生徒を選択し「生徒を選択して次へ」をクリックします。あとは P10 と 同様です。 【予約の照会】

保護者の予約状況を照会する機能です。

「その他管理」の項目から「面談管理」をクリックすると、事前に登録したイベントが一覧 で表示されるので該当アンケートの「詳細」ボタンをクリックしてください。

下記のような画面が下部に表示されるので、該当校舎欄の「照会」をクリックします。

| ▼ 予約照会               |        |     |      |
|----------------------|--------|-----|------|
| 1ページ目を表示(のべ 2件)      |        | -   |      |
| 校舎ID                 | 名称     | 略称  | 予約照会 |
| 00000001             | 名古屋校   | 名古屋 | 照会   |
| 00000004             | デジ校    | デジ校 | 照会   |
| 1ページ中1ページ目を表示(のべ 2件) |        |     |      |
|                      | 対象者の追加 |     |      |

該当の校舎と講師を選択し、「検索」ボタンをクリックすると、下図のような予約照会画面 が表示されます。

| 予約 | F約状況確認                                                      |         |              |          |              |         |               |         |  |  |  |
|----|-------------------------------------------------------------|---------|--------------|----------|--------------|---------|---------------|---------|--|--|--|
| V  | ▼ 個別面談 予約照会                                                 |         |              |          |              |         |               |         |  |  |  |
|    | 校舎         デジ校         ン           講師         講師A         ン |         |              |          |              |         |               |         |  |  |  |
|    | 検索                                                          |         |              |          |              |         |               |         |  |  |  |
|    |                                                             |         |              |          |              |         |               |         |  |  |  |
| V  | 検索結果                                                        |         | _            |          |              |         |               |         |  |  |  |
| 1  | ※選択可能な時間帯をクリックすると、この画面から登録・削除が行えます<br>個別面談/デジ校/ 講師A         |         |              |          |              |         |               |         |  |  |  |
|    |                                                             |         |              |          |              |         |               | 次の7日間 > |  |  |  |
|    |                                                             | 7/1 (月) | 7/2 (火)      | 7/3 (水)  | 7/4 (木)      | 7/5 (金) | 7/6 (±)       | 7/7 (日) |  |  |  |
|    | 14:00                                                       | 2       | <u>カザス次郎</u> | <u>0</u> | <u>カザス花子</u> | 2       | カ <u>ザス美咲</u> | ×       |  |  |  |
|    | 14:20                                                       | х       | ×            | ×        | ×            | х       | ×             | ×       |  |  |  |
|    | 14:40                                                       | ×       | ×            | ×        | ×            | ×       | ×             | ×       |  |  |  |
|    | 15:00                                                       | 2       | <u>カザス太郎</u> | 2        | <u>0</u>     | 2       | 2             | ×       |  |  |  |
|    | 15:20                                                       | х       | ×            | ×        | ×            | х       | ×             | ×       |  |  |  |
|    | 15:40                                                       | ×       | ×            | ×        | ×            | ×       | ×             | ×       |  |  |  |
|    | 16:00                                                       | 2       | 2            | 2        | 2            | 2       | 2             | ×       |  |  |  |
|    | 16:20                                                       | х       | ×            | ×        | ×            | х       | ×             | ×       |  |  |  |
|    | 16:40                                                       | ×       | ×            | ×        | ×            | ×       | ×             | ×       |  |  |  |

※校舎権限でログインの場合は、該当校舎のみ予約状況の確認ができます。

【予約枠の編集】

P12 の画面から、予約の削除・手打ちでの新規登録などの編集を行うことも可能です。保護 者から電話等の個別連絡で予約やキャンセルがあった際に、予約内容の一元管理ができま す。

※校舎権限でログインの場合は、該当校舎の予約のみ編集が可能です。

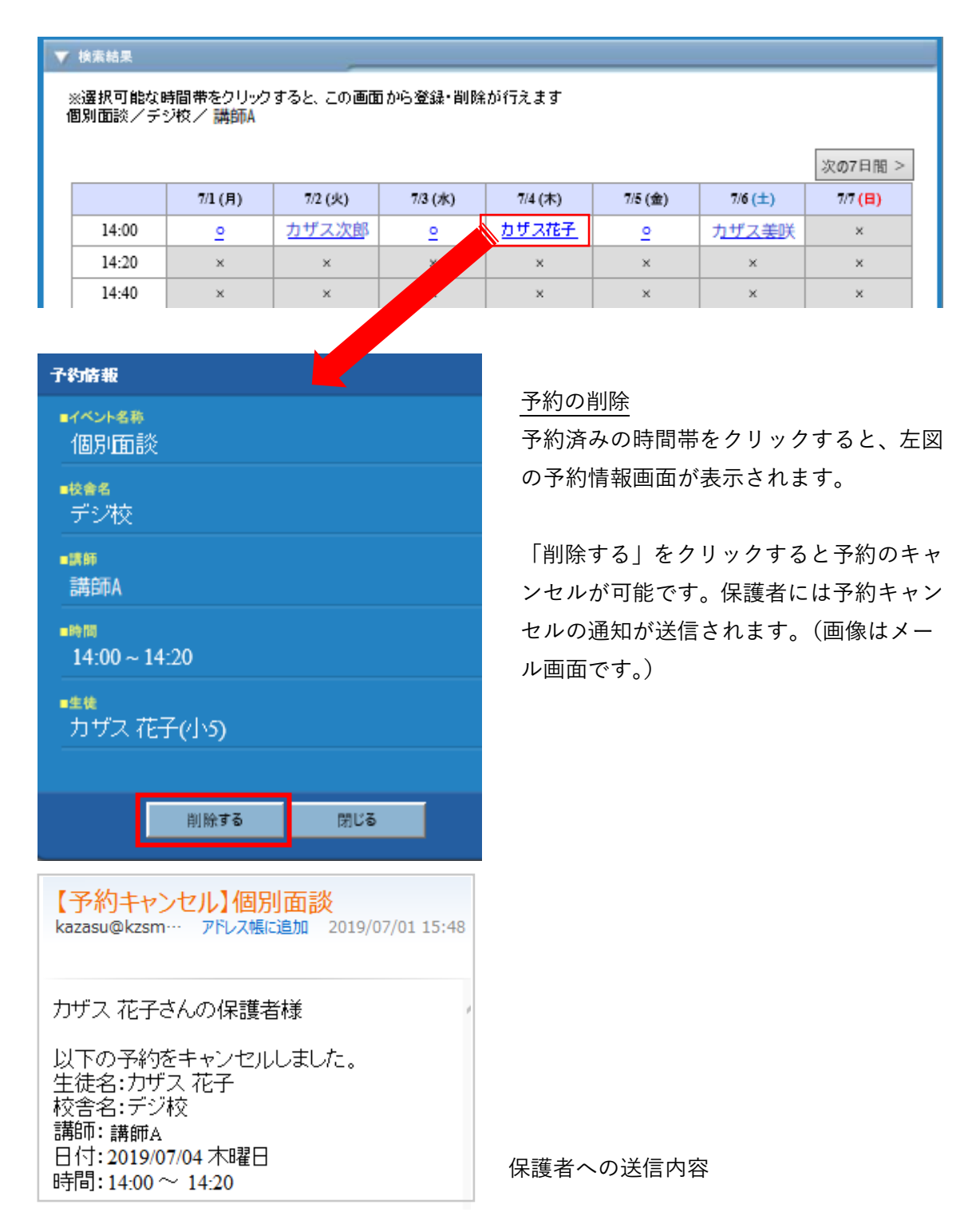

| $\mathbf{\nabla}$ | ▼ 検索結果                                                         |          |              |          |              |         |               |         |  |  |  |  |
|-------------------|----------------------------------------------------------------|----------|--------------|----------|--------------|---------|---------------|---------|--|--|--|--|
| 3<br>1            | ※選択可能な時間帯をクリックすると、この画面から登録・削除が行えます<br>個別面談/デジ校/ 講師A<br>次の7日間 > |          |              |          |              |         |               |         |  |  |  |  |
|                   |                                                                | 7/1 (月)  | 7/2 (火)      | 7/3 (水)  | 7/4 (木)      | 7/5 (金) | 7/6 (±)       | 7/7 (日) |  |  |  |  |
|                   | 14:00                                                          | <u>0</u> | <u>カザス次郎</u> | <u>e</u> | <u>カザス花子</u> | 2       | カ <u>ザス美咲</u> | ×       |  |  |  |  |
|                   | 14:20                                                          | ×        | ×            | ×        | ×            | ×       | ×             | ×       |  |  |  |  |
|                   | 14:40                                                          | ×        | ×            | ×        |              | ×       | ×             | ×       |  |  |  |  |
|                   |                                                                |          |              |          |              |         |               |         |  |  |  |  |

| 子約萜載                          |  |  |  |  |  |  |  |  |
|-------------------------------|--|--|--|--|--|--|--|--|
| <b>■イベント名募</b><br>個別面談        |  |  |  |  |  |  |  |  |
| ■検査者<br>デジ校                   |  |  |  |  |  |  |  |  |
| ■講師<br>講旨市A                   |  |  |  |  |  |  |  |  |
| ■## IN<br>14:00 ~ 14:20       |  |  |  |  |  |  |  |  |
| ■生徒                           |  |  |  |  |  |  |  |  |
| 氏名 (姓) (名) 検索                 |  |  |  |  |  |  |  |  |
| ■ ダミー(×)で登録する                 |  |  |  |  |  |  |  |  |
| ■<br>▼<br>■<br>R護者に確認メールを送信する |  |  |  |  |  |  |  |  |
| 登録する キャンセル                    |  |  |  |  |  |  |  |  |

### 予約の新規追加

選択可能な時間帯(〇印の箇所)をクリッ クすると、左図の予約情報画面が表示され ます。

該当の生徒を赤枠部分から検索し、「登録す る」ボタンをクリックすると、新規登録が可 能です。

その際に、「保護者に確認メールを送信する」 にチェックを打つと、予約完了のメールが 保護者に届きます。

また、予約の生徒が未確定で、枠を仮で押さえたい場合には「ダミーで登録する」をクリッ クすると、無記名の状態で時間帯を押さえることができます。

その際、画面表示は下図のように氏名が×印で登録されます。この時間枠で生徒を登録する際には、一度予約の削除を行い、再度登録作業を行います。

ダミー登録の場合、保護者への確認メールは送信されません。

|       |          |              |         |              |         |               | 次の7日間 >              |
|-------|----------|--------------|---------|--------------|---------|---------------|----------------------|
|       | 7/1 (月)  | 7/2 (火)      | 7/3 (水) | 7/4 (木)      | 7/5 (金) | 7/6 (±)       | 7/7 <mark>(日)</mark> |
| 14:00 | <u>0</u> | <u>カザス次郎</u> | 2       | <u>カザス花子</u> | ×       | カ <u>ザス美咲</u> | ×                    |
| 14:20 | ×        | ×            | ×       | ×            | ×       | ×             | ×                    |
| 14:40 | ×        | ×            | ×       | x            | ×       | ×             | ×                    |

【案内の再送】

面談を未予約の保護者に対して、再度面談の案内を配信することができます。 「その他管理」の項目から「面談管理」をクリックすると、事前に登録したイベントが一覧 で表示されるので該当アンケートの「詳細」ボタンをクリックしてください。 ※校舎権限でログインの場合は、該当校舎の所属の生徒に対してのみ送信が可能です。

未予約者の数はイベントリストから確認が可能です。

| ▼ 既存イベントリスト |           |                         |     |     |  |  |  |  |  |
|-------------|-----------|-------------------------|-----|-----|--|--|--|--|--|
| 1ページ中1ページ目を | 表示(のべ 3件) |                         |     |     |  |  |  |  |  |
| <u>1</u> .  |           |                         |     |     |  |  |  |  |  |
| 表示          | イベント名称    | 期間                      | 未予約 | 状態  |  |  |  |  |  |
| ▶ 詳細        | 夏期特別面談    | 2019/06/14 ~ 2019/06/21 |     | 終了  |  |  |  |  |  |
| ▶ 詳細        | 夏期特別保護者面談 | 2019/06/13 ~ 2019/06/30 | 0   | 予約中 |  |  |  |  |  |
| ▶ 詳細        | 保護者面談     | 2019/07/01 ~ 2019/07/31 | 1   | 予約前 |  |  |  |  |  |
| <u>1</u> .  |           |                         |     |     |  |  |  |  |  |
| 1ページ中1ページ目を | 表示(のべ 3件) |                         |     |     |  |  |  |  |  |

詳細ページの下部に「メールの送信」画面があります。ここで通知送信者の現在の状況を一覧で確認ができます。「未予約者にメールを送る」をクリックすると、対象者の中から未予約者のみにメールを送信できます。

| ▼ メールの送信       |       |          |                                                     |  |
|----------------|-------|----------|-----------------------------------------------------|--|
| 対象者            | 予約者   | 未予約者     | 欠席者                                                 |  |
| 2人             | 1人    | 1人       | 人0                                                  |  |
| 未予約者にメールを送る    |       |          |                                                     |  |
| メール送信確認        |       |          |                                                     |  |
| 以下のメールを送信しますか? |       | 「送信する」ボタ | 「送信する」ボタンをクリックすると、<br>保護者に初回と同内容の案内メールが<br>再送信されます。 |  |
| _111.00        |       | 保護者に初回と同 |                                                     |  |
| 【再送】保護者面談ご案内   |       | 再送信されます。 |                                                     |  |
| ■送信人数<br>1人    |       |          |                                                     |  |
| 送信する           | キャンセル |          |                                                     |  |